#### Bab IV

#### HASIL DAN PEMBAHASAN

#### 4.1 Analisis Kelemahan dan Keunggulan

Teknologi E-Complaint Pada Pemerintah Kota Bandar Lampung terdapat beberapa kelemahan dan keunggulan yang mungkin akan didapat dalam pembuatannya.

## 4.1.1 Kelemahan

Kelemahan dalam Teknologi E-Complaint Pada Pemerintah Kota Bandar Lampung adalah sebagai berikut :

- a. Sistem ini bersifat online jadi semua perangkat harus terhubung ke jaringan internet, jika tidak maka proses tidak dapat mengakses sistem.
- b. Sistem ini saat ini hanya baru bisa melaporkan keluhan masalah infrastruktur saja.

#### 4.1.2 Keunggulan

Keunggulan dalam Teknologi E-Complaint Pada Pemerintah Kota Bandar Lampung adalah sebagai berikut :

- a. Meningkatkan pelayanan Dinas PU Kota Bandar Lampung
- b. Sistem ini memiliki 2 level user yaitu pengguna dan admin.
- c. Sietem ini memiliki fitur memberikan label terhadap laporan yang dikirim.
- d. Sistem ini berbasis web mobile menjadikannya lebih praktis dan aman untuk di gunakan dalam membuat laporan keluhan.
- e. Sistem ini aibuat dalam versi web mobile menjadikannya dapat di akses oleh semua perangkat baik pc/laptop, android, ataupun ios.

#### 4.2 Analis Kebutuhan

a. Kebutuhan Fungsional

Kebutuhan fungsional merupakan kebutuhan yang berisi proses proses yang nantinya akan dilakukan oleh sistem. Dengan menganalisis kebutuhan fungsional, penulis dapat mengetahui fungsi fungsi apa saja yang harus dipenuhi sesuai dengan proses komplain pada sistem ini. Spesifikasi kebutuhan fungsional dari sistem ini antara lain:

- Sistem dapat menginput laporan komplain dari menu pengguna.
- Sistem dapat menyunting data laporan berdasarkan kategory kerusakan
- Sistem dapat menampilkan data laporan komplain dari pengguna.
- Sistem dapat memberikan feedback terhadap pelayanan Dinas PU.
- Sistem dapat dijalankan lebih dari 1 pengguna sekaligus.
- Sistem dapat memberikan label dalam proses pelaporan oleh pengguna.
- b. Kebutuhan Non Fungsional

Kebutuhan Non Fungsional merupakan kebutuhan yang berada diluar fungsi yang harus dilakukan oleh sistem. Kebutuhan ini mencakup kebutuhan pemakaian, kebutuhan perangkat lunak, dan kebutuhan perangkat keras. Spesifikasi kebutuhan non fungsional dari sistem ini, antara lain :

- Kebutuhan Pemakaian :
  - Sistem mudah untuk digunakan
  - Sistem memiliki tampilan yang user-friendly
- Kebutuhan Perangkat Lunak :
  - XAMPP
  - Web Browser
  - Visual Studio Code

- Kebutuhan Perangkat Keras :
  - PC atau Server
  - Processor minimum Intel Core i3
  - RAM 4GB
  - Memori penyimpanan minimum 5GB kosong

# 4.3 Desain Permodelan Perangkat Lunak

## 4.3.1 Usecase Diagram

## 4.3.1.1 Analisis Pengguna Yang Diusulkan Oleh Sistem

Usecase diagram menggambarkan lebih detail fungsi apa saja yang dapat dilakukan user ataupun admin melalui komputer ataupun smartphone.

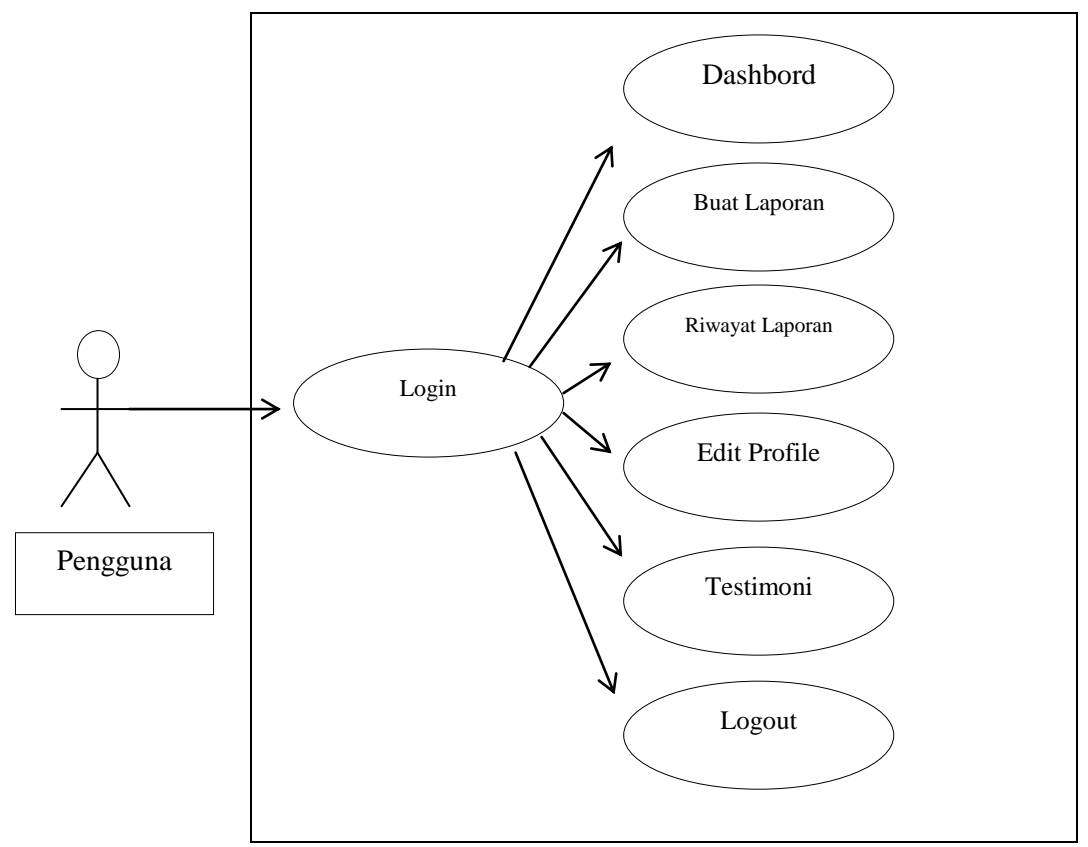

Gambar 4.1 Usecase Diagram Pengguna

# 1. Definisi Aktor Usecase Sistem Untuk Pengguna yang diusulkan

Definisi aktor pengguna merupakan penjelasan dari apa yang di lakukan oleh aktor yang terlibat dalam perangkat lunak yang di bangun. adapun definisi aktor pengguna pada sistem yang diusulkan adalah sebagai berikut:

**Tabel 4.1**Penjelasan Aktor Sistem Untuk Pengguna Pada Aplikasi TeknologiE-Complaint yang diusulkan.

| Aktor    | Deskripsi                                    |  |  |  |
|----------|----------------------------------------------|--|--|--|
| Pengguna | 1. Pengguna Mengakses Sistem                 |  |  |  |
|          | 2. Pengguna dapat mengakses beberapa         |  |  |  |
|          | pilihan menu di antara: menu home,           |  |  |  |
|          | login/daftar, buat laporan, riwayat laporan, |  |  |  |
|          | edit profile, testimoni dan logout.          |  |  |  |
|          | 3. Pengguna ketika mengakses menu buat       |  |  |  |
|          | laporan maka pengguna dapat mengirimkan      |  |  |  |
|          | laporannya ke admin.                         |  |  |  |

# 2. Analisis Usecase yang diusulkan pada Pengguna

| Aktor | :Pengguna. |
|-------|------------|
|-------|------------|

- Tujuan: Untuk mengakses fasilitas layanan yang ada pada web TeknologiE-Complaint.
- deskripsi : Pengguna dapat menggunakan fasilitas yang ada di *web* Teknologi E-Complaintdiantaranya membuat laporan komplain yang akan dijelaskan pada table 4.2 dibawah ini.

# Tabel 4.2 Penjelasan Usecase User yang diusulkan

| USER                | SISTEM                 |      |  |
|---------------------|------------------------|------|--|
| 1. Mengakses Sistem | 2. Menampilkan halaman | menu |  |
|                     | utama                  |      |  |

 Memanfaatkan fasilitas menu
 Menampilkan menu yang dipilih
 User Membuat Laporan
 Menampung Laporan User
 Melihat Laporan
 Memberi informasi bahwa laporan sudah dikerjakan atau belum

# 4.3.1.2 Analisis Admin Yang Diusulkan Oleh Sistem

Analisis system admin yang dirancang mulai dari admin melakukan login memanfaatkan menu yang akan dijelaskan.

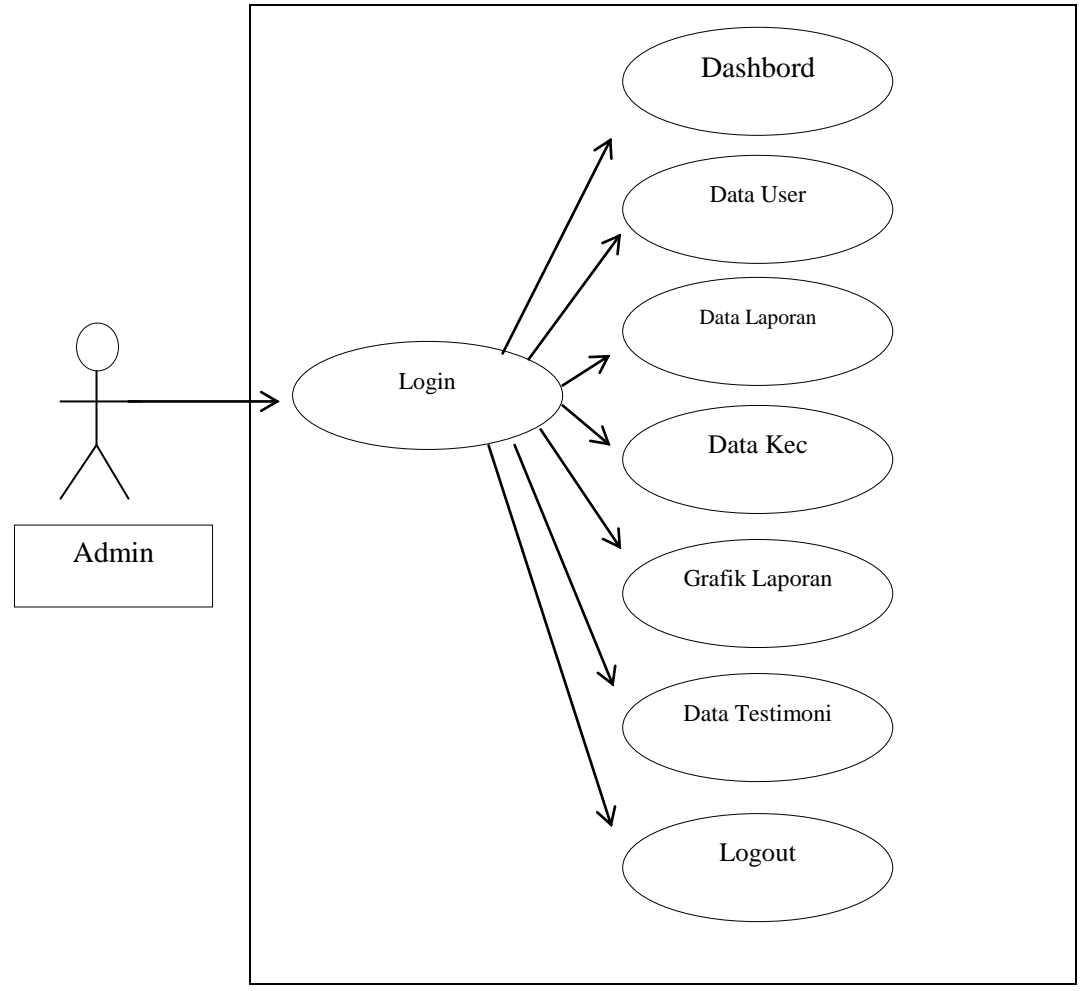

Gambar 4.2 Usecase Diagram Admin

#### 1. Definisi Aktor Usecase Sistem Untuk Admin yang diusulkan

Definisi aktor admin merupakan penjelasan dari apa yang di lakukan oleh aktor yang terlibat dalam perangkat lunak yang di bangun. adapun definisi aktor admin pada sistem yang diusulkan adalah sebagai berikut:

**Tabel 4.3**Penjelasan Aktor Sistem Untuk Admin Pada Aplikasi TeknologiE-Complaint yang diusulkan.

| Aktor | Deskripsi                               |  |  |
|-------|-----------------------------------------|--|--|
| Admin | 1. Admin Mengakses Sistem               |  |  |
|       | 2. Admin memanfaatkan menu yang ada.    |  |  |
|       | 3. Setelah admin masuk, admin dapat     |  |  |
|       | merubah data laporan menjadi dikerjakan |  |  |
|       | dan selesai.                            |  |  |

# 2. Analisis Usecase yang diusulkan pada Admin

- Aktor :Admin.
- Tujuan: Untuk mengontrol fasilitas layanan yang ada pada web TeknologiE-Complaint.
- deskripsi : Admin dapat menggunakan fasilitas yang ada di *web* Teknologi E-Complaintdiantaranya membuat laporan komplain yang akan dijelaskan pada table 4.4 dibawah ini.

| AKTOR                      | SISTEM                     |
|----------------------------|----------------------------|
| 1. Admin mengakses halaman | 2. Sistem akan menampilkan |
| admin                      | form login                 |
| 3. Admin mengisi username  | 4. Sistem akan memeriksa   |
| dan password               | apakah data admin ada atau |
|                            | tidak                      |
|                            | 5. Sistem akan memeriksa   |

Table 4.4 Analisa Usecase Admin

|                                     | apakah data admin ada atau     |
|-------------------------------------|--------------------------------|
|                                     | tidak                          |
|                                     | 6. Jika tidak ada maka kembali |
|                                     | ke point 3                     |
|                                     | 7. jika ada maka masuk ke      |
|                                     | halaman utama admin            |
| 8. Admin dapat melihat              | 9. Data akan disimpan ke       |
| informasi dan memanipulasi          | database.                      |
| data seperti insert, update,        |                                |
| read dan delete.                    |                                |
| 10. Admin <i>logout</i> atau keluar |                                |
| dari halaman utama admin.           |                                |

#### 4.3.2 Activity Diagram

Activity diagram menggambarkan proses-proses yang terjadi dari dimulainya aktivitas sampai aktivitas berhenti. Activity diagram dari sistem Teknologi E-Complaint Pada Pemerintah Kota Bandar Lampung sebagai berikut ini :

## 4.3.2.1 Activity Diagram Pengguna yang Diusulkan Pada Sistem

Activity diagram user yang diusulkan yaitu mulai dari user mengases sistem setelah melakukan pendaftaran maka sistem menyimpan akun dan user menerima informasi bahwa akun berhasil dibuat dan sistem menampilkan halaman login dan sistem login jika sukses maka user diarahkan ke halaman menu setelah itu user dapat membuat laporan keluhan dan sistem menyimpan di database lalu user dapat melihat informasi bahwa laporannya sudah dikerjakan atau belum dikerjakan, seperti pada gambar diagram berikut :

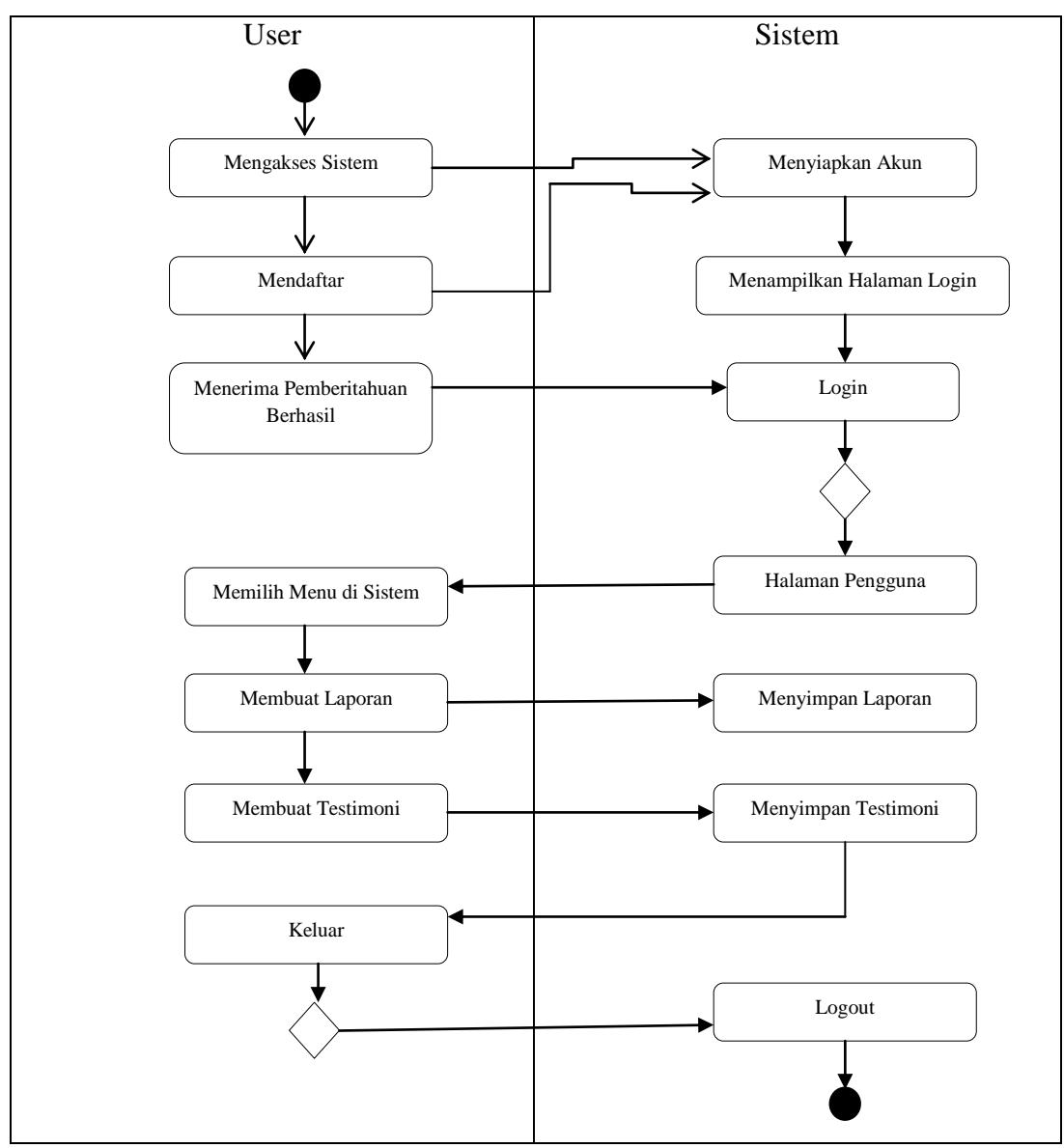

Gambar 4.3 activity diagram pengguna

## 4.3.2.2 Activity Diagram Admin yang Diusulkan Pada Sistem

Adapun Activity diagram admin yang diusulkan pada Teknologi E-Complaint Pada Pemerintah Kota Bandar Lampung yaitu mulai dari admin mengakses halaman *login system* menampilkan halaman *login* setelah itu admin mengisi form *login* dan sistem menampilkan menu jika gagal maka system mengarahkan untuk *login*, setelah itu admin memilih menu dan sistem menampilkan halaman menu yang dipilih admin memanipulasi data (*insert,ubdate,read,delet*) lalu sistem menyimpan perintah admin ke *database* lalu admin *logout*, jika belum maka

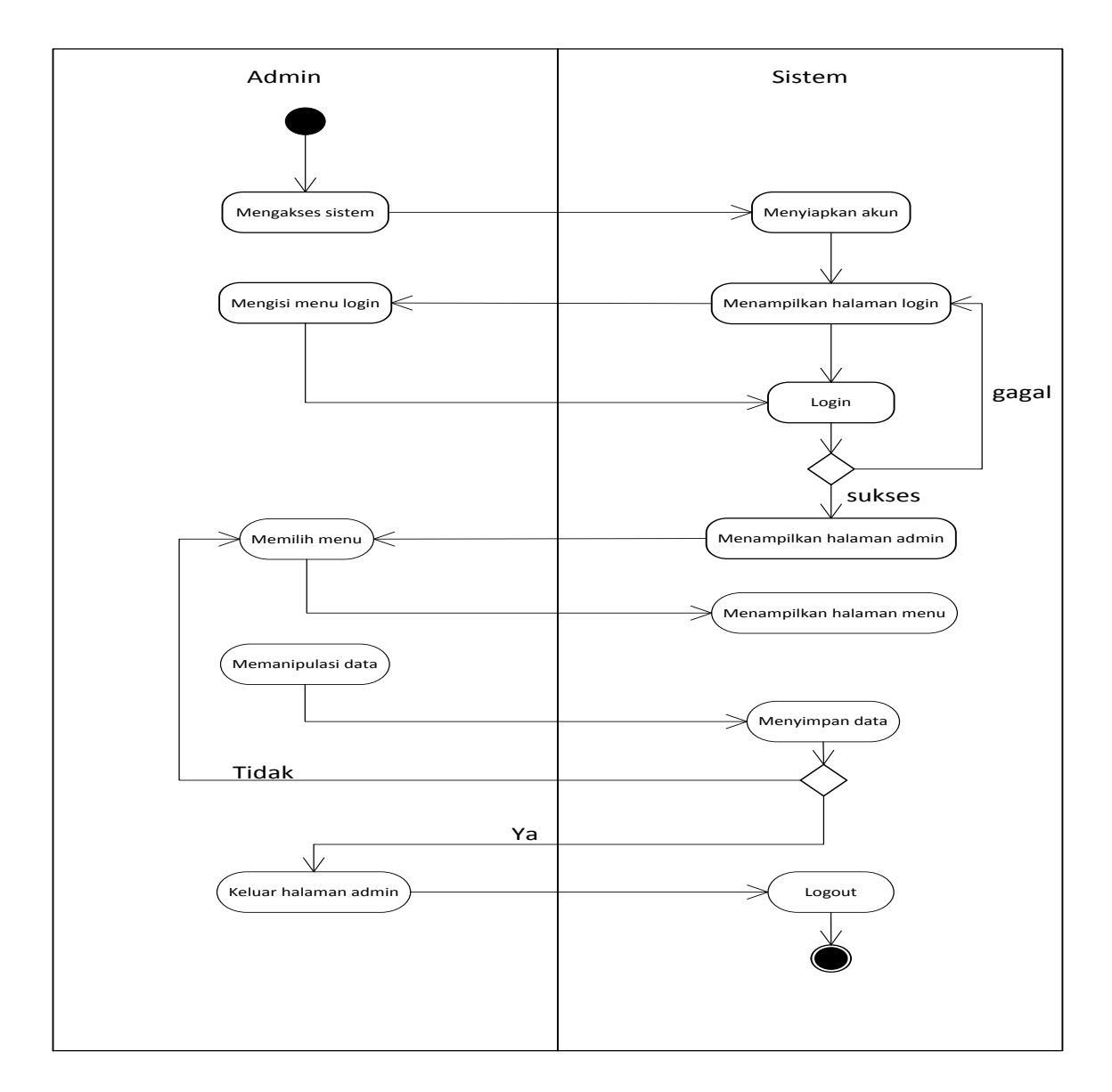

admin tetap berada di halaman menu. Seperti dapat dilihat pada gambar diagram berikut :

Gambar 4.4 activity diagram Admin

#### 4.3.3 Class Diagram

*Class diagram* merupakan alat bantu untuk menentukan langkah-langkah kerja yang akan dilakukan oleh pemrogram dimulai dari proses pengumpulan data, sampai pembentukan tabel sesuai dengan permasalahan yang ditangani. *Class*  *diagram* ini terlebih dahulu dirancang dalam mendukung rencana pengolahan data elektronik supaya dapat berjalan dengan lebih baik, dan dengan relasi yang baik akan diperoleh gambaran umum sistem yang akan dipersiapkan.

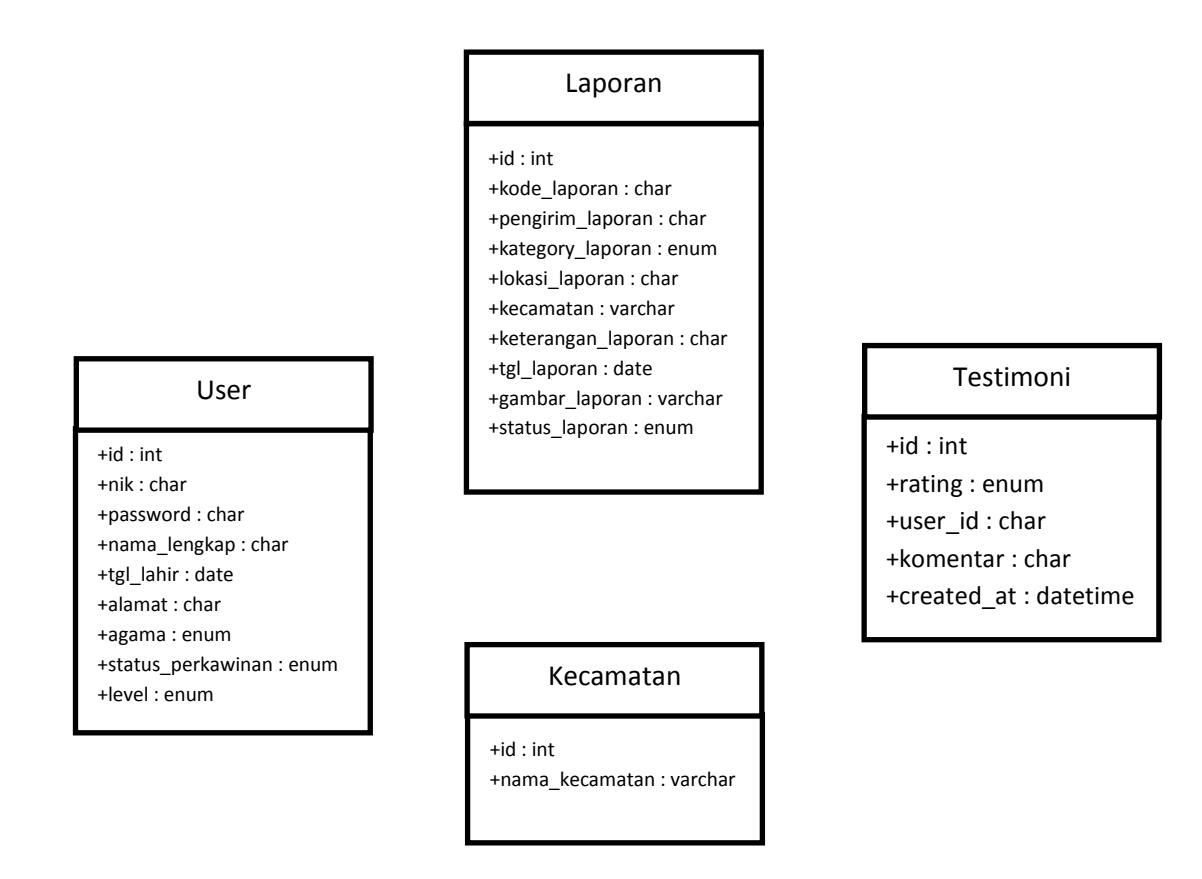

Gambar 4.5 Class Diagram Sistem Teknologi E-Complaint

## 4.3.4 Rancangan Database

Basis data merupakan suatu media peyimpanan yang di gunakan untuk menyimpan data-data penunjang sebagai inputan sistem dan kemudian di olah menjadi data output sistem.

## a. Struktur tabel user

Tabel ini digunakan untuk entri data pengguna

Nama *database* : db\_skripsi

Nama tabel : user

Key : id

# Media penyimpanan : *Harddisk*

| Field name        | Туре | Size | Description            |
|-------------------|------|------|------------------------|
| id                | int  | 11   | Id User                |
| nik               | char | 50   | Nik User               |
| password          | char | 50   | Password User          |
| nama_lengkap      | char | 55   | Nama User              |
| tgl_lahir         | date | -    | Tanggal Lahir User     |
| alamat            | char | 255  | Alamat User            |
| agama             | enum | -    | Agamar User            |
| status_perkawinan | enum | -    | Status Perkawinan User |
| pekerjaan         | enum | -    | Pekerjaan User         |
| level             | enum | -    | Hak Akses              |

 Tabel 4.5 Struktur tabel user

# b. Struktur tabel laporan

Tabel ini digunakan untuk entri data laporan

| Nama database     | : db_skripsi |
|-------------------|--------------|
| Nama tabel        | : laporan    |
| Key               | : id         |
| Media penyimpanan | : Harddisk   |

| r | Tabel 4.6 | Struktur | tabel laporan |
|---|-----------|----------|---------------|
|   |           |          |               |

| Field name       | Туре | Size | Description      |
|------------------|------|------|------------------|
| id               | int  | 11   | Id Laporan       |
| kode_laporan     | char | 50   | Kode Laporan     |
| pengirim_laporan | char | 225  | Pengirim Laporan |
| kategory_laporan | enum | -    | Kategory Laporan |
| lokasi_laporan   | char | 255  | Lokasi Laporan   |

| varchar | 255                                        | Kecamatan                                                  |
|---------|--------------------------------------------|------------------------------------------------------------|
| char    | 255                                        | Keterangan Laporan                                         |
| date    | -                                          | Tanggal Laporan                                            |
| varchar | 255                                        | Gambar Laporan                                             |
| enum    | -                                          | Status Laporan                                             |
|         | varchar<br>char<br>date<br>varchar<br>enum | varchar 255<br>char 255<br>date -<br>varchar 255<br>enum - |

# c. Struktur tabel testimoni

Tabel ini digunakan untuk entri data testimoni

| Nama database     | : db_skripsi |
|-------------------|--------------|
| Nama tabel        | : testimoni  |
| Key               | : id         |
| Media penyimpanan | : Harddisk   |

| Tabel 4.7 | ' Struktur | tabel | testimoni |
|-----------|------------|-------|-----------|
|-----------|------------|-------|-----------|

| Field name | Туре     | Size | Description        |
|------------|----------|------|--------------------|
| id         | int      | 11   | Id Testimoni       |
| rating     | enum -   |      | Rating Testimoni   |
| user_id    | char     | 11   | User IdTestimoni   |
| komentar   | char     | 255  | Komentar Testimoni |
| created_at | datetime | -    | Tanggal Testimoni  |

# d. Struktur tabel kecamatan

Tabel ini digunakan untuk entri data kecamatan

| Nama <i>database</i> | : db_skripsi |
|----------------------|--------------|
| Nama tabel           | : kecamatan  |
| Key                  | : id         |
| Media penyimpanan    | : Harddisk   |

| Field name     | Туре    | Size | Description    |
|----------------|---------|------|----------------|
| id             | int     | 11   | Id Kecamatan   |
| nama_kecamatan | varchar | 255  | Nama Kecamatan |

 Tabel 4.8 Struktur tabel kecamatan

#### 4.4 Implementasi

#### **4.4.1 Design Interface**

Design Interface adalah design untuk aplikasi perangkat lunak yang berfokus pada pengalaman dan interaksi penggunanya. Penggunaan design interface ini memiliki tujuan membuat interaksi dengan komputer menggunakan tampilan antarmuka(interface) yang ada pada layar komputer. Design interface Teknologi E-Complaint Pada Pemerintah Kota Bandar Lampung sebagai berikut :

## 4.4.1.1 Tampilan halaman utama sistem

Setelah user mengakses halaman dengan memasukkan link <u>https://skripsi.codemf.net/</u> pada media pencarian seperti google chrome atau pencarian lainnya, maka user akan diarahkan ke halaman utama web penjualan seperti gambar 4.6 dibawah ini :

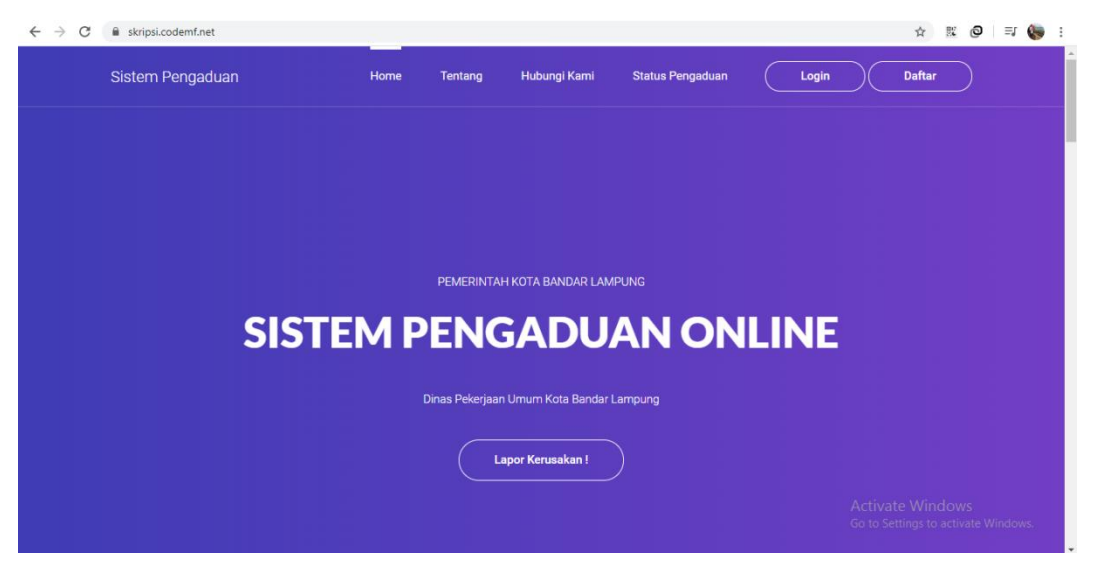

Gambar 4.6 Halaman utama aplikasi E-Complaint

## 4.4.1.2 Tampilan menu login user dan admin

Setelah masuk ke halaman utama system hal yang harus dilakukan adalah melakukan login dengan memasukan Nik dan password pada kolom yang sudah di sediakan seperti pada gambar 4.7 dibawah ini :

| ← → C |                               | ☆ 認 @ I ≕ 🌘 :                                           |
|-------|-------------------------------|---------------------------------------------------------|
|       |                               |                                                         |
|       |                               |                                                         |
|       | Silahkan Login Untuk Melapor! |                                                         |
|       | Masukkan NIK Anda             |                                                         |
|       | Masukkan Password Anda        |                                                         |
|       | C Remember Me                 |                                                         |
|       | Login                         |                                                         |
|       | Lupa Password?<br>Buat akun!  |                                                         |
|       |                               |                                                         |
|       |                               |                                                         |
|       |                               |                                                         |
|       |                               | Activate Windows<br>Go to Settings to activate Windows. |
|       |                               |                                                         |

Gambar 4.7 Halaman login user dan admin

# 4.4.1.3 Tampilan menu registrasi user pengguna

Untuk pengguna baru setelah mengakses system maka pelanggan diharuskan mendaftar atau registrasi terlebih dahulu dengan mengisi nik, nama lengkap, tanggal lahir, alamat, agama, status, pekerjaan, serta membuat password pada kolom yang sudah di sediakan lalu klik submit maka akan muncul notifikasi pembuatan aku berhasil seperti gambar 4.8 dibawah ini :

| ← → C                                       |                                                                     | 역 ☆ 🕺 🥝 🗐 🐺 🏀 :                                         |
|---------------------------------------------|---------------------------------------------------------------------|---------------------------------------------------------|
|                                             | Pendaftaran Akun                                                    |                                                         |
| Nik<br>In<br>Nan<br>In<br>Tao<br>Ma<br>Alar | KTP<br>put NIK<br>na Lengkap<br>put Nama<br>ggal Lahir<br>m/dd/yyyy |                                                         |
| in<br>Aga<br>Stat<br>P<br>Pek               | ma<br>ma<br>liih Agama •<br>us<br>erjaan<br>erjaan                  |                                                         |
| Pas<br>Pas                                  | Ith Pekegaan                                                        | Activate Windows<br>Go to Settings to activate Windows. |

Gambar 4.8 Halaman registrasi pengguna

#### 4.4.1.4 Tampilan menu utama pada halaman admin

:

Setelah admin selesai melakukan login pada halaman login, maka selanjutnya user akan di arahkan ke halaman dashboard utama admin yang dimana di dalam halaman ini memuat tools-tools menu seperti menu data pengguna, data laporan, data kecamatan, grafik laporan, serta data testimoniseperti gambar 4.9 dibawah ini

| ← → C ① localhos                                                 | /skripsi/admin/index.php                      | • 9, 순 11, 60   키 66                                                      |
|------------------------------------------------------------------|-----------------------------------------------|---------------------------------------------------------------------------|
| ADMIN MENU                                                       | Search for                                    | A serie Luna (3)                                                          |
|                                                                  | Berhasil Selamat Berhasil Masuk 00007         | ×                                                                         |
|                                                                  | Dashboard                                     |                                                                           |
|                                                                  | TOTAL USER                                    | PERSENTASE LAPORAN SELESAI                                                |
|                                                                  |                                               |                                                                           |
| <ul> <li>Grafik Semua Laporan</li> <li>Data Testimoni</li> </ul> | Laporan Berdasarkan Kategory 30 Hari Terakhir | Total Grafik Laporan                                                      |
|                                                                  | 1                                             |                                                                           |
|                                                                  | 0.75                                          |                                                                           |
|                                                                  | 0.5                                           | 2020-01-                                                                  |
|                                                                  |                                               | ringan: 0<br>sodang: 0<br>berat: 0<br>Go to Settings to activate Windows. |
|                                                                  | 2020-01-02 2020-01-09 2020-01-16 2020-01-23   | 2020-01-30 Bingan Sectang Berat                                           |

Gambar 4.9 Halaman menu utama pada system admin

# 4.4.1.5 Halaman data pengguna pada menu admin

Pada halaman ini yaitu sistem akan memuat data-data pengguna yang mengakses system E-Complaint sebelum mereka melakukan komplain, seperti pada gambar 4.10dibawah ini:

| ← → C 🗎 skripsi.codemf.net/admin/user/ |              |               |             |                     |                     |                 |         |           | Q ☆ 52             | 💩 i 🗐 🕼 i                       |                               |  |
|----------------------------------------|--------------|---------------|-------------|---------------------|---------------------|-----------------|---------|-----------|--------------------|---------------------------------|-------------------------------|--|
| ADMIN MENU                             | Search for Q |               |             |                     |                     |                 |         |           |                    | 🕫 📰 Valerie Luna 🌘              |                               |  |
| Dashboard                              | Tambah U     | lser          |             |                     |                     |                 |         |           |                    |                                 |                               |  |
| ADDONS                                 | Data Per     | Data Pengguna |             |                     |                     |                 |         |           |                    |                                 |                               |  |
| Data Laporan                           | Show 1       | 0 ¢ entri     | es          |                     |                     |                 |         |           | S                  | Bearch:                         |                               |  |
| 🗼 Data Kecamatan                       | No †1        | Nik 斗         | Password 11 | Nama 斗              | Tanggal<br>Lahir ↑↓ | Alamat 11       | Agama 🗇 | Status 11 | Pekerjaan 💷        | Level 斗                         | Action 11                     |  |
| Grafik Semua Laporan                   | 1            | 00001         | 123         | Muhammad Fajrii     | 2019-11-03          | Hajimena        | islam   | kawin     | pelajar            | penduduk                        | Edit                          |  |
| 🐚 Data Testimoni                       |              |               |             |                     |                     |                 |         |           |                    |                                 | Hapus                         |  |
| 0+ Logout                              | 2            | 00002         | 123         | Riana               | 2019-11-08          | Bandar Lampung  | islam   | kawin     | pelajar            | penduduk                        | Edit<br>Hapus                 |  |
|                                        | 3            | 00005         | 123         | Hardian             | 2019-11-16          | Lampung Selatan | islam   | kawin     | pelajar            | penduduk                        | Edit<br>Hapus                 |  |
|                                        | 4            | 00006         | 123         | Hendraa<br>Setiawan | 2019-11-14          | Pesawaran       | islam   | kawin     | pelajar            | penduduk                        | Edit<br>Hapus                 |  |
|                                        | 5            | 00007         | 123         | Dian Nughra         | 2019-11-17          | Bandar Lampung  | islam   | cerai     | swasta<br>Activa   | admin<br>ate Window             | Edit  <br>Hapus               |  |
|                                        | 6            | 00009         | 123         | Ayu Dian            | 2019-11-23          | Lampung Timur   | islam   | kawin     | Go to Si<br>swasta | ettings to activ<br>super_admin | ate Windows.<br>Edit<br>Hapus |  |

Gambar 4.10 Halaman data pengguna pada menu admin

#### 4.4.1.6 Halaman data laporan pada menu admin

Pada halaman ini, sistem akan memuat data-data laporan dari pengguna yang nantinya admin dapat mengirimkan laporan masyarakat tersebut langsung ke tim terkait untuk di kerjakan / di disposisikan laporan masyarakat tersebut, pada menu ini terdapat lampiran gambar laporan awal dan gambar setelah berhasil di tindak lanjuti oleh dinas terkait. Seperti pada gambar 4.11 dibawah ini :

| ← → C  ⓐ skripsi.codemf.net/admin/laporan/ |            |             |                                |             |                                 |                                                                                                    |                | •• Q 1     | 7                            | 11 O | FI 🌘                             | :     |   |
|--------------------------------------------|------------|-------------|--------------------------------|-------------|---------------------------------|----------------------------------------------------------------------------------------------------|----------------|------------|------------------------------|------|----------------------------------|-------|---|
| ADMIN MENU                                 | Search for |             |                                | ٩           |                                 |                                                                                                    |                |            | <b>"60</b> 🛛                 | Ø    | Valerie Lu                       | na 🌖  | Í |
| n Dashboard                                | Data Lap   | oran        |                                |             |                                 |                                                                                                    |                |            |                              |      |                                  |       | 1 |
| ADDONS                                     | Show 10    | ) 🖕 entries |                                |             |                                 |                                                                                                    |                |            | Search:                      |      |                                  |       |   |
| 🐁 Data Laporan                             | No ț       | Pelapor 印   | Kategory $\uparrow \downarrow$ | Lokasi †1   | Kecamatan $\uparrow \downarrow$ | Keterangan †1                                                                                                    | Tanggal †      | Gambar 11  | Selesai                      |      | Status                           |       |   |
| 💩 Data Kecamatan                           | 1          | 00001       | ringan                         | Hajimenaaaa | kemiling                        | asdasd                                                                                                    | 2019-12-<br>06 | The second |                              |      | Selesai 👻                        |       |   |
| 🅼 Grafik Semua Laporan                     | 2          | 00001       | sedang                         | asdasdasd   | kemiling                        | asdasdasd                                                                                                    | 2019-12-<br>06 |            |                              |      | Dikerjakan                       | -     |   |
| 나는 Data Testimoni<br>아 Logout              | 3          | 00001       | ringan                         | ВКР         | kemiling                        | asdasd                                                                                                    | 2019-12-<br>06 |            |                              |      | Dikerjakan                       | •     |   |
| •                                          | 4          | 00001       | ringan                         | ВКР         | kemiling                        | The standard chunk<br>of Lorem Ipsum used<br>since the 1500s is<br>reproduced below for<br>those interested.<br>Sections 1.10.32 and<br>1.10.33 from "de<br>Finibus Bonorum et<br>Malorum" by Cicero | 2019-12-<br>06 |            | Activate W<br>Go to Settings | /ind | Selesai 🝷<br>OWS<br>ctivate Wind | dows. |   |

Gambar 4.11 Halaman data laporan pada menu admin

#### 4.4.1.7 Halaman data kecamatan pada menu admin

Pada halaman ini yaitu sistem akan memuat data-data kecamatanuntuk kecamatan yang akan tampil pada system E-Complaint sebelum mereka melakukan komplain, seperti pada gambar 4.12dibawah ini:

| $\leftrightarrow$ $\rightarrow$ C $\cong$ skripsi.codemf. | net/admin/kecamatan/ |                      | ☆ 📖 🥥 🗦 🌘 🗄 |                                     |
|-----------------------------------------------------------|----------------------|----------------------|-------------|-------------------------------------|
| ADMIN MENU                                                | Search for           | Q                    |             | 🚑 🚽 Valerie Luna 🌘                  |
| Dashboard                                                 | Tambah Kecamatan     |                      |             |                                     |
| ADDONS                                                    | Data Kecamatan       |                      |             |                                     |
| 🌑 Data Laporan                                            | Show 10 🜩 entries    |                      | :           | Search:                             |
| 🎄 Data Kecamatan                                          | No 14                | Nama Kecamatan       | Status      |                                     |
| 🚯 Grafik Semua Laporan                                    | 1                    | Kemiling             | Edit Hapus  |                                     |
| 😨 Data Testimoni                                          | 2                    | Tanjung Karang Barat | Edit Hapus  |                                     |
| G Logout                                                  | 3                    | Tanjung Karang Pusat | Edit Hapus  |                                     |
| •                                                         | 4                    | Tanjung Karang Timur | Edit Hapus  |                                     |
| Ŭ                                                         | 5                    | Rajabasa             | Edit Hapus  | Activate Windows                    |
|                                                           | 6                    | Kedaton              | Edit Hapus  | Go to Settings to activate Windows. |

Gambar 4.12 Halaman data kecamatan pada menu admin

# 4.4.1.8 Halaman grafik laporan pada menu admin

Pada halaman ini system akan menampilkan grafik semua pelaporan yang di filter dari kategory laporan di antara lain : ringan, sedang dan berat, seperti pada gambar 4.13 dibawah ini :

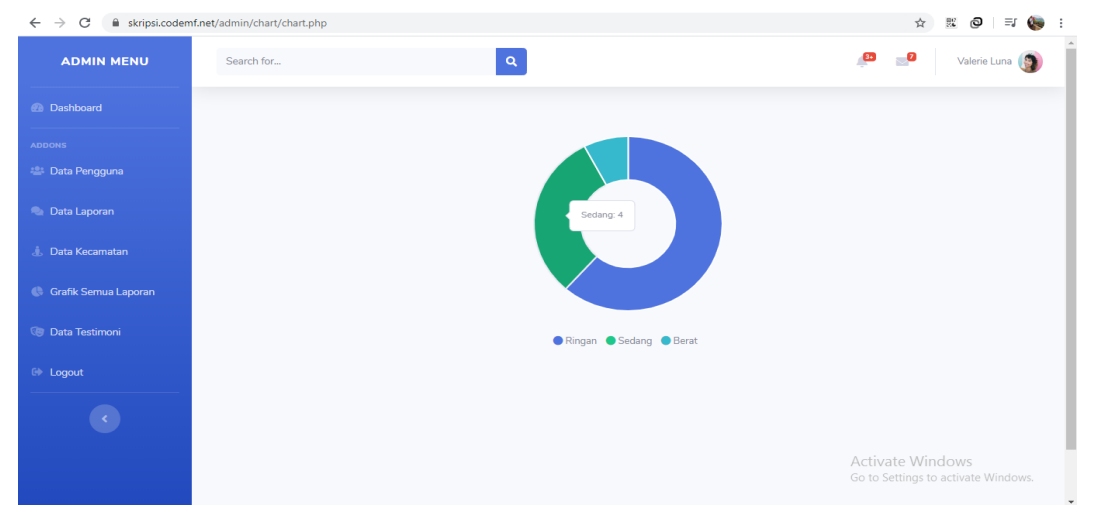

Gambar 4.13 Halaman grafik semua laporan

## 4.4.1.9 Halaman data testimoni pada menu admin

Pada halaman admin terdapat menu testimoni, dimana menu ini berguna untuk pengguna memberikan feedback terkait aplikasi, pelaporan dan pelayanan yang mereka rasakan. Admin hanya dapat melihat tidak dapat menghapus atau mengedit. Seperti pada gambar 4.14 dibawah ini :

| $\leftrightarrow$ $\rightarrow$ $C$ $\cong$ skripsi.codem | f.net/admin/testimoni/ |          |                               | ☆ 📖 🥥   🗊 🏀 :                                           |
|-----------------------------------------------------------|------------------------|----------|-------------------------------|---------------------------------------------------------|
| ADMIN MENU                                                | Search for             |          | Q                             | 🔎 🚽 Valerie Luna 🌘                                      |
| Dashboard                                                 | Data Testimoni Use     | ers      |                               |                                                         |
| ADDONS 🐸 Data Pengguna                                    | Show 10 🜩 ent          | ries     |                               | Search:                                                 |
| 💊 Data Laporan                                            | No 11                  | Users 11 | Komentar îl                   | Waktu 11                                                |
| 🛓 Data Kecamatan                                          | 1                      | 00001    | Keren Aplikasinya             | 2019-12-28 02:24:11                                     |
| 🚯 Grafik Semua Laporan                                    | 2                      | 00001    | Mantap Bang                   | 2019-12-29 03:10:10                                     |
| 💷 Data Testimoni                                          | 3                      | 00001    | Jelek                         | 0000-00-00 00:00:00                                     |
|                                                           | 4                      | 00001    | Hore Keren                    | 2019-12-29 16:21:06                                     |
| Logout                                                    | Showing 1 to 4 of 4    | entries  |                               | Previous 1 Next                                         |
|                                                           |                        |          |                               |                                                         |
|                                                           |                        |          | Copyright © Your Website 2019 | Activate Windows<br>Go to Settings to activate Windows. |

Gambar 4.14 Halaman data testimoni pada menu admin

## 4.4.1.10 Halaman buat laporan pada menu pengguna

Pada halaman pengguna terdapat menu Lapor, dimana menu ini merupakan bagian utama yaitu masyarakat dapat memberikan laporan terkait semua masalah yang terdapat di kota Bandar Lampung. Seperti pada gambar 4.15 dibawah ini :

| $\leftrightarrow$ $\rightarrow$ C $\cong$ skripsi.cod | lemf.net/user/tambah_laporan.php | < ☆ 號 @   ⇒ 🌆 :                                         |
|-------------------------------------------------------|----------------------------------|---------------------------------------------------------|
| ADMIN MENU                                            | Search for Q                     | 🔎 Vəlerie Luna 🛞 🇴                                      |
|                                                       | Tambah Laporan                   |                                                         |
| 13:21:10 W/B                                          | Kategori Kerusakan               |                                                         |
| MENU                                                  | Pilih Kategori                   | , v                                                     |
| Buat Laporan                                          | Alamat                           |                                                         |
| Profile                                               | Masukkan Alamat<br>Kecamatan     |                                                         |
| Testimoni                                             | Pilih Kecamatan                  | Ţ                                                       |
| -<br>0∳ Logout                                        | Keterangan Laporan               |                                                         |
|                                                       | masukkan keterangan              |                                                         |
|                                                       | Input Gambar                     |                                                         |
|                                                       | Choose File No file chosen       |                                                         |
|                                                       | Submit                           | Activate Windows<br>Go to Settings to activate Windows. |

Gambar 4.15 Halaman buat laporan pada menu pengguna

## 4.4.1.11 Halaman riwayat laporan pada menu pengguna

Pada halaman ini, pengguna dapat melihat history atau riwayat laporan yang telah mereka sampaikan ke admin, admin dapat langsung memproses laporan mereka, dan tidak hanya itu dimenu ini ada fitur foto laporan awal dan laporan selesai, jadi pengguna dapat melihat perkembangan secara tidak langsung dari foto yang dikirimkan oleh admin. Seperti pada gambar 4.16 dibawah ini :

| $\leftrightarrow$ $\rightarrow$ C $\blacksquare$ skripsi.cod | lemf.net/user/riwayat_lap | oran.php     |            |            | 익☆ 號 ❷ ≕ 🏀 :                                                    |
|--------------------------------------------------------------|---------------------------|--------------|------------|------------|-----------------------------------------------------------------|
| ADMIN MENU                                                   | Search for                | ٩            |            |            | 🔑 Valerie Luna 🌘                                                |
| Dashboard                                                    | Laporan Anda              |              |            |            |                                                                 |
| 13:21:29 WIB                                                 | Show 10 + en              | tries        |            |            | Search                                                          |
| MENU                                                         |                           |              |            |            |                                                                 |
| 🐁 Buat Laporan                                               | No 11                     | kode Laporan | Tanggal 14 | Status 14  | Cek Detail                                                      |
| ③ Riwayat Laporan                                            | 1                         | LAPOR5       | 2019-12-06 | Selesai    | Details                                                         |
| 🚔 Profile                                                    | 2                         | LAPOR6       | 2019-12-06 | Dikerjakan | Details                                                         |
| 🕞 Testimoni                                                  | 3                         | LAPOR7       | 2019-12-06 | Dikerjakan | Details                                                         |
| 0 Logout                                                     | 4                         | LAPOR8       | 2019-12-06 | Selesai    | Details                                                         |
| R                                                            | 5                         | LAPOR9       | 2019-12-08 | Pending    | Details                                                         |
|                                                              | 6                         | LAPOR10      | 2019-12-11 | Selesai    | Details                                                         |
|                                                              | 7                         | LAPOR17      | 2019-12-24 | Pending    | Details                                                         |
|                                                              | Showing 1 to 7 of         | 7 entries    |            |            | Activate Wiewbows 1 Next<br>Go to Settings to activate Windows. |

Gambar 4.16 Halaman riwayat laporan pada menu pengguna

# 4.4.1.12 Halaman profile pada menu pengguna

Pada menu ini, pengguna dapat mengganti password mereka. Seperti pada gambar 4.17 dibawah ini :

| $\leftrightarrow$ $\rightarrow$ C $\cong$ skripsi.cod | demf.net/user/edit_profile.php | 이 ☆ 🐹 🙆 🗐                          | i 🦪 |
|-------------------------------------------------------|--------------------------------|------------------------------------|-----|
| ADMIN MENU                                            | Search for Q                   | 🖉 Valerie Luna 🌔                   | )   |
|                                                       | Edit Profile                   |                                    | 1   |
|                                                       | Nik                            | Password Lama                      | Ш   |
|                                                       | 00001                          | Input Password Lama                | 1   |
|                                                       | Nama Lengkap                   | Password Baru                      |     |
|                                                       | Muhammad Fajrii                | Input Password Baru                |     |
|                                                       | Tanggal Lahir                  | Submit                             |     |
|                                                       | 11/03/2019                     |                                    |     |
|                                                       | Agama<br>islam                 |                                    | 1   |
|                                                       | Status Perkawinan              |                                    |     |
|                                                       | kawin                          |                                    |     |
|                                                       | Pekerjaan                      |                                    |     |
|                                                       | pelajar                        | Activate Windows                   |     |
|                                                       |                                | Go to Settings to activate Windows |     |

Gambar 4.17 Halaman profile pada menu pengguna

# 4.4.1.13 Halaman testimoni pada menu pengguna

Pada halaman ini, pengguna dapat membuat testimoni mereka terhadap aplikasi, pelayanan, laporan serta lain-lainnya. Di menu ini terdapat 4 kategory rating penilaian yaitu : sangat buruk, buruk, bagus dan sangat bagus. Seperti pada gambar 4.18 dibawah ini :

| ← → C 🔒 skripsi.cod | lemf.net/user/testimoni.php        | 익☆ 🕺 🙆 🗊 🍉 :                                            |
|---------------------|------------------------------------|---------------------------------------------------------|
| ADMIN MENU          | Search for Q                       | 💭 Valerie Luna 🌘                                        |
|                     | Isi Testimoni Anda                 |                                                         |
|                     | Agama                              |                                                         |
|                     | Pilih Rating                       |                                                         |
|                     | Komentar                           |                                                         |
|                     | Masukkan Komentar                  |                                                         |
|                     |                                    | ð                                                       |
|                     | Submit                             |                                                         |
|                     |                                    |                                                         |
|                     | Rwayat lestimoni Anda              |                                                         |
|                     | Rating Anda : Bagus                |                                                         |
|                     | Komentar Anda : Hore Keren         |                                                         |
|                     | Di Buat Pada : 2019-12-29 16:21:06 | Activate Windows<br>Go to Settings to activate Windows, |
|                     |                                    |                                                         |

Gambar 4.18 Halaman testimoni pada menu pengguna

4.4.2 Pengujian Perangkat Lunak

4.4.2.1 Black Box Testing

#### 4.4.2.1.1 Pengujian Pada Halaman Utama

#### 4.4.2.1.1.1 Pengujian Halaman Login Admin dan Pengguna

Pada tahapan ini penulis menguji coba pada halaman login, untuk mengenai hasilnya dapat kita lihat pada contoh tabel 4.9 di bawah ini :

| No | User      | Tindakan              | Keterangan     |
|----|-----------|-----------------------|----------------|
| 1  | Admin dan | • Jika user memasukan | • User akan    |
|    | Pengguna  | username dan          | otomatis       |
|    |           | password yang benar   | diarahkan ke   |
|    |           |                       | halaman utama  |
|    |           |                       |                |
|    |           | • Jika user memasukan | • User akan di |
|    |           | username dan          | arahkan        |
|    |           | password yang Salah   | kembali ke     |
|    |           |                       | halaman login  |
|    |           |                       |                |

**Table 4.9** Pengujian login

Pada penerapannya jika user memasukan username dan password yang sesuai maka otomatis user akan di arahkan ke halaman utama dashboard seperti pada gambar 4.19 berikut:

| Silah        | kan Login Untuk Melapor! |
|--------------|--------------------------|
| Masukkan NIk | < Anda                   |
| Masukkan Pa  | ssword Anda              |
| Remember Me  |                          |
|              | Login                    |
|              | Lupa Password?           |
|              | Buat akun!               |

| ADMIN MENU | Search for                            |                                                                       | 🥬 Valerie Luna                                                        |
|------------|---------------------------------------|-----------------------------------------------------------------------|-----------------------------------------------------------------------|
|            | Berhasil Selamat Berhasil Masuk 00001 |                                                                       | ×                                                                     |
|            | Dashboard                             |                                                                       | ± Generate Re                                                         |
|            |                                       |                                                                       |                                                                       |
|            | TOTAL LAPORAN ANDA                    |                                                                       |                                                                       |
|            | , , , , ,                             | 2                                                                     | 2                                                                     |
|            | Persentase Laporan Anda               | Tentang Kami                                                          |                                                                       |
|            | Pending 28                            | 57% SB Admin 2 makes extensive us                                     | e of Bootstrap 4 utility classes in order to                          |
|            | Diserjakan 28                         | .57% reduce CSS bloat and poor page<br>create custom components and a | performance. Custom CSS classes are used t<br>custom utility classes. |
|            | Selesal 42                            | Before working with this theme,<br>framework, especially the utility  | you should become familiar with the Bootstra<br>classes.              |
|            |                                       |                                                                       |                                                                       |
|            |                                       |                                                                       |                                                                       |

Gambar 4.19 Login yang benar dan sesuai

jika user memasukan username dan password yang salah atau tidak sesuai maka otomatis user akan di arahkan kembali ke halaman utama login seperti pada gambar 4.20 berikut:

| Sila       | hkan Login Untuk Melapor!    |
|------------|------------------------------|
| Masukkan I | NIK Anda                     |
| Masukkan I | Password Anda                |
| Remember I | Me                           |
|            | Login                        |
|            | Lupa Password?<br>Buat akun! |
|            |                              |

## Silahkan Login Untuk Melapor!

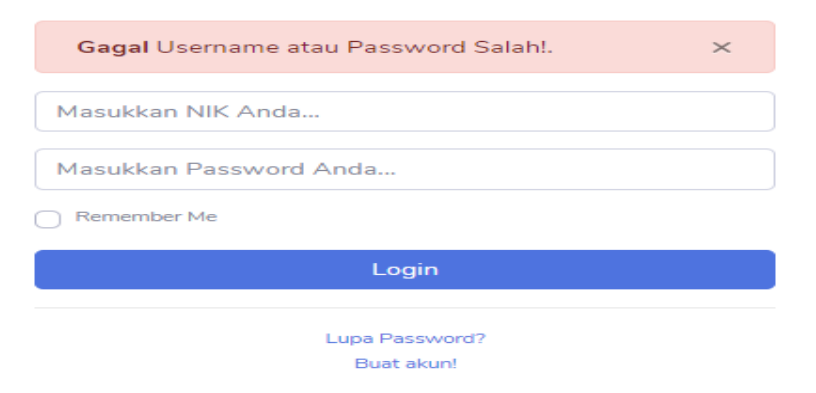

Gambar 4.20 Login yang salah dan tidak sesuai

## 4.4.2.1.1.2 Pengujian Halaman Register Pengguna

Selanjutnya menguji coba pada halaman register pelanggan, untuk mengenai hasilnya dapat kita lihat pada contoh tabel 4.10 di bawah ini :

| No | User     | Tindakan             | Keterangan    |
|----|----------|----------------------|---------------|
| 1  | Pengguna | • Jika user mengisi  | • User akan   |
|    |          | form register dengan | otomatis      |
|    |          | lengkap              | diarahkan ke  |
|    |          |                      | halaman utama |
|    |          |                      | login dan     |
|    |          |                      | melakukan     |
|    |          |                      | login         |

 Tabel 4.10Pengujian Register Pelanggan

Pada uji coba ini user akan meregister atau mendaftar akun pelanggan di sistem web Teknologi E-Complaint dengan mengisi form registrasi sesuai dengan formatnya setelah itu user mengklik tombol submit maka user akan langsung di arahkan ke halaman *dashboard* pelanggan seperti pada gambar 4.21 berikut :

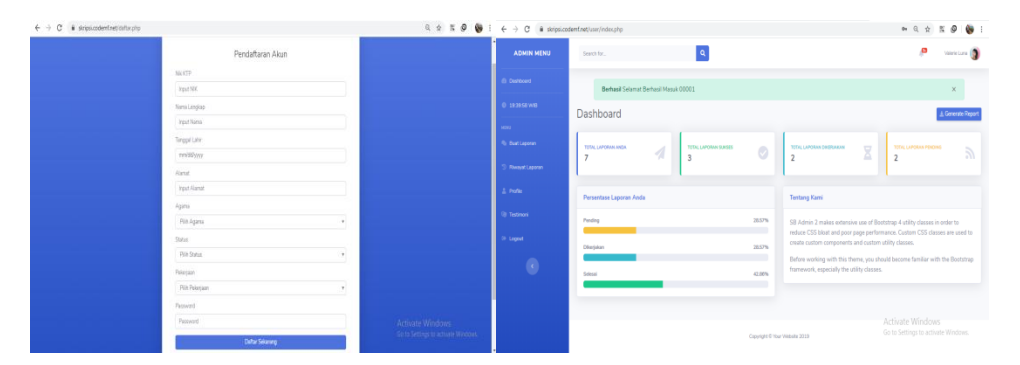

Gambar 4.21 Pengujian Halaman Register

# 4.4.2.1.2 Pengujian Pada Halaman System Pengguna

#### 4.4.2.1.2.1 Pengujian Menu Home Pengguna

Setelah melakukan uji coba login maka selanjutnya yaitu melakukan uji coba pada halaman Home, dan di harapkan semua gambar dan menu tampil dengan sempurna dan lancer untuk di gunakan.

| No | Perangkat                 | Keterangan           |
|----|---------------------------|----------------------|
| 1  | Laptop Asus X455LN        | • Semua menu tampil  |
|    |                           | dengan baik dan      |
|    |                           | jelas                |
| 2  | Smartphone Android Xiaomi | • Menu tampil dengan |
|    | Redmi Note 4x             | baik dan jelas .     |

 Table 4.11 Pengujian halaman Home

| Contract                                                                                                    | ADMIN MENU | Search for                              |        | 2 Valerie Luna                                                                                                    |
|----------------------------------------------------------------------------------------------------|------------|-----------------------------------------|--------|----------------------------------------------------------------------------------------------------|
| D Isbed With<br>Dashboard ▲ Const<br>Dashboard ▲ Const |            | Berhasil Selamat Berhasil Masuk 00001   |        | ×                                                                                                    |
| Normalization     Diffic Lurioban walds     Diffic Lurioban walds     Diffic                                                                                                    |            | Dashboard                               |        | ± Generate Rep                                                                                                    |
| Num Laparan     TDDL (LAPORAN AGA     TDDL (LAPORAN BEREIX     TDDL (LAPORAN BEREIXAN)     TDDL (LAPORAN BEREIXAN)     TDDL (LAPORAN B                                                                                                    |            |                                         |        |                                                                                                    |
| Physical Learnin     Presentase Learnin       Porter     Presentase Learnin       Presentase     Presentase Learnin       Decigasin     28.5%       Social     28.5%       Social     28.5%       Social     28.5%       Social     28.5%       Social     28.5%       Social     28.5%       Social     28.5%       Social     28.5%       Social     28.5%       Social     28.5%       Social     28.5%       Social     28.5%       Social     28.5%                                                                                                    |            | TOTAL LAPORAN ANDA TOTAL LAPORAN SURSES | 0      |                                                                                                    |
| Porter         Persentase Laporta Anda         Tentang Kami           Tensous         Pendig         285%           Laport         Designin         285%           Co         Statum         285%           Statum         285%         Statum           Co         Statum         285%           Statum         285%         Statum           Co         Statum         285%           Statum         285%         Statum           Co         Statum         285%                                                                                                    |            | 1                                       |        |                                                                                                    |
| Technol         Pendig         280%         S00 Admin 2 makes extensive use of Boostrap 4 utility classes in order to order cost ductor and utility classes.         S00 Admin 2 makes extensive use of Boostrap 4 utility classes in order to order cost ductor utility classes.         S00 Admin 2 makes extensive use of Boostrap 4 utility classes.         S00 Admin 2 makes extensive use of Boostrap 4 utility classes.         S00 Admin 4 utility classes.         S00 Admin 4 utility classes. <td></td> <td>Persentase Laporan Anda</td> <td></td> <td>Tentang Kami</td>                                                                                                    |            | Persentase Laporan Anda                 |        | Tentang Kami                                                                                                    |
| Loguet         Decision         28.5%           C         Selecal         20.0%         Feedback         Selecal         20.0%                                                                                                    |            | Pending                                 | 28.57% | SB Admin 2 makes extensive use of Bootstrap 4 utility classes in order to                                                          |
| Betraw working with the them, you should become familiar with the Boot     famework, especially the utility classes.                                                                                                    |            | Diterjakan                              | 28.57% | reduce CSS bloat and poor page performance. Custom CSS classes are used to<br>create custom components and custom utility classes. |
|                                                                                                    |            | Sdesal                                  | 42.86% | Before working with this theme, you should become familiar with the Bootstrap<br>framework, especially the utility classes.        |
|                                                                                                    |            |                                         |        |                                                                                                    |

Gambar 4.22Halaman Home pengguna di pc/laptop

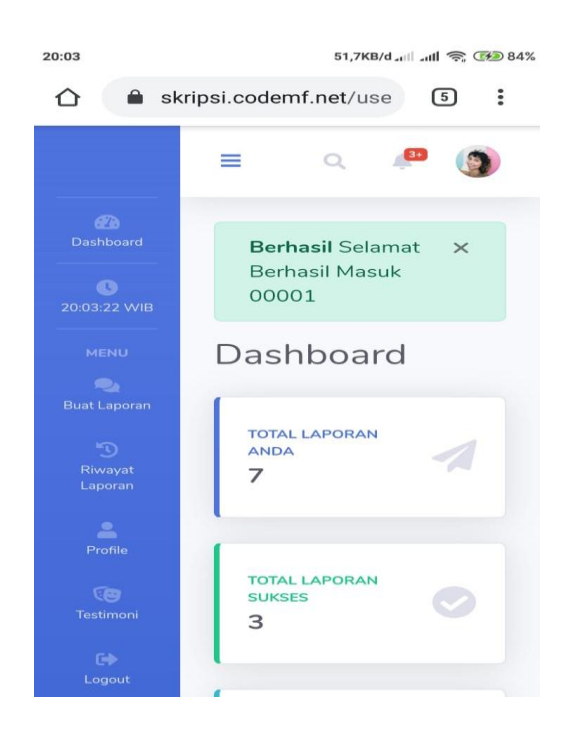

Gambar 4.23 Halaman Home pengguna dismartphone Android

## 4.4.2.1.2.2 Pengujian Menu Lapor Pengguna

Pada halaman home terdapat menu lapor dimana di dalamnya terdapat form pembuat laporan di sistem web Teknologi E-Complaint, disini akan di uji coba dalam penerapannya seperti penjelasan pada tabel 4.12 berikut ini :

| No | Perangkat                 | Keterangan         |
|----|---------------------------|--------------------|
| 1  | Laptop Asus X455LN        | • Tombol berfungsi |
|    |                           | dengan baik dan    |
|    |                           | lancar.            |
| 2  | Smartphone Android Xiaomi | • berfungsi dengan |
|    | Redmi Note 4x             | baik dan lancar.   |

 Table 4.12 Pengujian menu Lapor

| ADMIN MENU | Search for Q                              | 🧢 Valerie Luna 🌘 |
|------------|-------------------------------------------|------------------|
|            | Tambah Laporan                            |                  |
|            | Kategori Kerusakan                        |                  |
|            | Pilih Kategori                            | •                |
|            | Alamat                                    |                  |
|            | Masukkan Alamat                           |                  |
|            | Kecamatan                                 |                  |
|            | Pilih Kecamatan                           | *                |
|            | Keterangan Laporan<br>Masukkan Keterangan |                  |
|            |                                           |                  |
|            | Input Gambar                              | ~                |
|            | Choose File No file chosen                |                  |
|            | Submit                                    | Activate Windows |

Gambar 4.24 Halaman lapor pengguna di pc/laptop

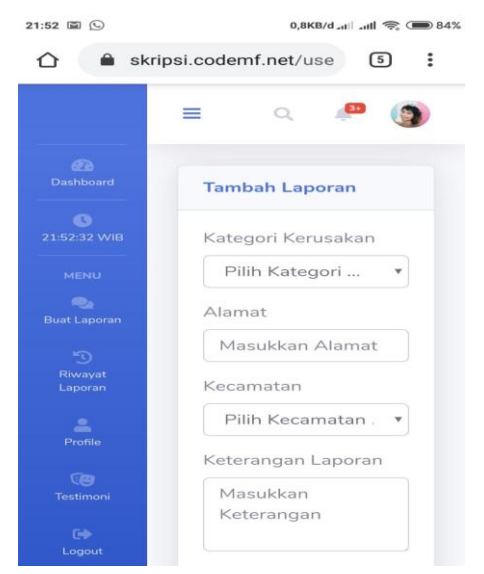

Gambar 4.25 Halaman lapor pengguna dismartphone Android

## 4.4.2.1.2.3 Pengujian Menu Riwayat Lapor Pengguna

Pengujian selanjutnya yaitu pada menu riwayat laporan dimana akan dilihat hasilnya seperti pada tabel 4.13 berikut ini :

| No | Perangkat                 | K | eterangan  |         |       |
|----|---------------------------|---|------------|---------|-------|
| 1  | Laptop Asus X455LN        | ٠ | Tombol     | berf    | ungsi |
|    |                           |   | dengan     | baik    | dan   |
|    |                           |   | lancar     | S       | esuai |
|    |                           |   | funsinya . |         |       |
| 2  | Smartphone Android Xiaomi | • | Fitur      | to      | mbol  |
|    | Redmi Note 4x             |   | berfungsi  | de      | engan |
|    |                           |   | baik dan l | lancar. |       |

Table 4.13 Pengujian Menu Riwayat Lapor

| ADMIN MENU      | Search for        | Q            |            |            | P Valerie Luna         |
|-----------------|-------------------|--------------|------------|------------|------------------------|
|                 | Sector For L      |              |            |            | ÷                      |
|                 | Laporan Anda      |              |            |            |                        |
|                 | Show 10 + en      | tries        |            |            | Search:                |
|                 | No. ti            | kada Lanaran | Tanggal    | Status     | Cek Detail             |
| li Buat Laporan | 10                | LADODE       | Tanggar    | Status     | Cex Detail             |
|                 | 1                 | DAPORS       | 2019-12-06 | Selesai    | Details                |
|                 | 2                 | LAPOR6       | 2019-12-06 | Dikerjakan | Details                |
|                 | 3                 | LAPOR7       | 2019-12-06 | Dikerjakan | Details                |
|                 | 4                 | LAPOR8       | 2019-12-06 | Selesai    | Details                |
|                 | 5                 | LAPOR9       | 2019-12-08 | Pending    | Details                |
|                 | 6                 | LAPOR10      | 2019-12-11 | Selesai    | Details                |
|                 | 7                 | LAPOR17      | 2019-12-24 | Pending    | Details                |
|                 | Showing 1 to 7 of | 7 entries    |            |            | Activate Window 1 Next |

Gambar 4.26 Halaman riwayat lapor pengguna di pc/laptop

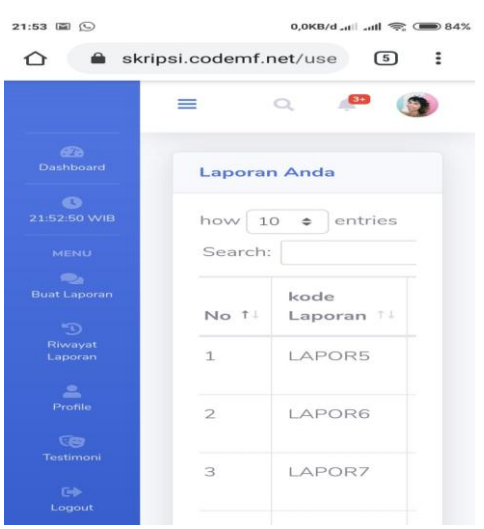

#### Gambar 4.27 Halaman riwayat lapor di smartphone Android

#### 4.4.2.1.2.4 Pengujian Menu Profile Pengguna

Dalam pengujian ini akan di ketahui apakah fungsi-funggsi sudah sesuai dengan semestinnya atau gagal dalam pelaksanaannya maka hasil uji coba ini dapat dilihat pada tabel 4.14 berikut ini :

| No | Perangkat                 | Keterangan         |
|----|---------------------------|--------------------|
| 1  | Laptop Asus X455LN        | • Tombol berfungsi |
|    |                           | dengan baik dan    |
|    |                           | lancar.            |
| 2  | Smartphone Android Xiaomi | • berfungsi dengan |
|    | Redmi Note 4x             | baik dan lancar.   |

Table 4.14 Pengujian menu Profile

| ADMIN MENU  | Search for        | a Valerie Luna      | 3 |
|-------------|-------------------|---------------------|---|
|             | Edit Profile      |                     |   |
|             |                   | Protocold and       |   |
|             | 00001             | Input Password Lama |   |
|             | Nama Lenrikan     | Password Rans       |   |
|             | Muhammad Fajrii   | Input Password Baru |   |
|             | Tanggal Lahir     | Submit              |   |
|             | 11/03/2019        |                     |   |
| e testinoni | Agama             |                     |   |
|             | islam             |                     |   |
|             | Status Perkawinan |                     |   |
|             | kawin             |                     |   |
|             | Pekerjaan         |                     |   |
|             | pelajar           |                     |   |
|             |                   | Activate Windows    |   |

Gambar 4.28 Halaman profile pengguna di pc/laptop

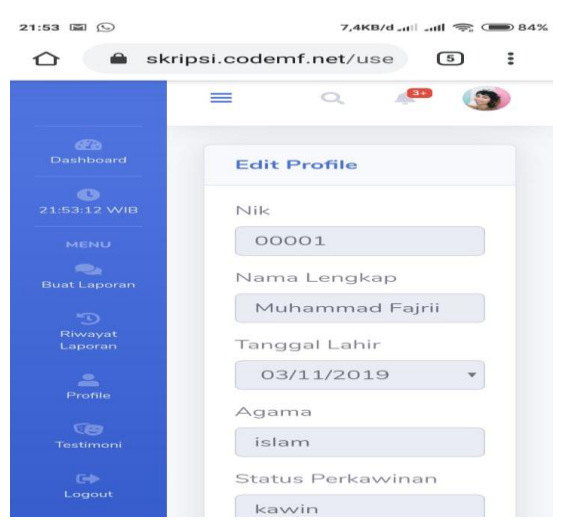

# 4.4.2.1.2.5 Pengujian Menu Testimoni Pengguna

Pengujian selanjutnya yaitu pada menu testimonipengguna dimana menu ini merupakan pemberian testimoni pengguna untuk masalah aplikasi, layanan, serta semua masalah yang ada, dan akan dilihat hasilnya seperti pada tabel 4.15 berikut ini :

| No | Perangkat                 | K | eterangan |          |
|----|---------------------------|---|-----------|----------|
| 1  | Laptop Asus X455LN        | ٠ | Tombol    | berfunsi |
|    |                           |   | dengan    | baik dan |
|    |                           |   | lancar    | sesuai   |
|    |                           |   | fungsinya | ι.       |
| 2  | Smartphone Android Xiaomi | • | Fitur     | tombol   |
|    | Redmi Note 4x             |   | berfungsi | dengan   |
|    |                           |   | baik dan  | lancar.  |

 Table 4.15 Pengujian Menu Testimoni

| , , <b>o</b> (1 mitu | .odemf.net/user/testimoni.php | Q ☆ K @ =        |
|----------------------|-------------------------------|------------------|
| ADMIN MENU           | Search for Q                  | P Vaterie Luna 👔 |
|                      | lsi Testimoni Anda            |                  |
|                      |                               |                  |
|                      | Pilih Rating                  | т                |
|                      | Komentar                      |                  |
|                      | Masukkan Komentar             |                  |
|                      |                               | h                |
|                      | Submit                        |                  |
|                      |                               |                  |
|                      | Riwayat Testimoni Anda        |                  |
|                      | Rating Anda : Bagus           |                  |
|                      | Komentar Anda : Hore Keren    |                  |
|                      |                               |                  |

Gambar 4.30 Halaman testimoni pengguna di pc/laptop

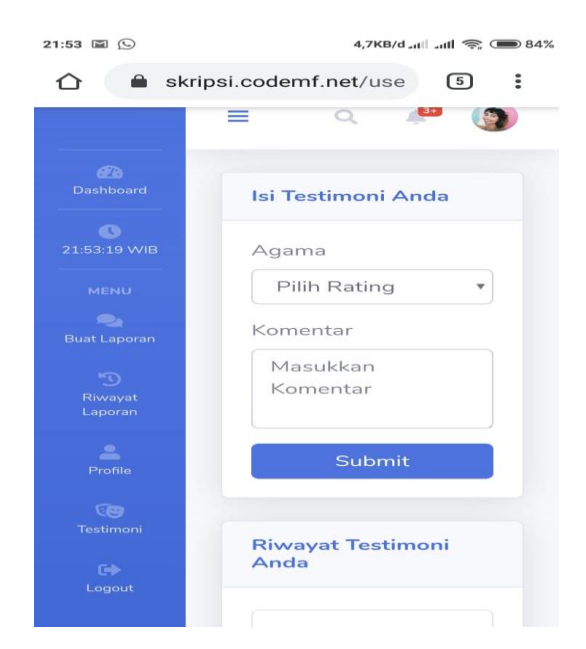

Gambar 4.31 Halaman testimoni pengguna di smartphone Android

# 4.4.2.1.3 Pengujian Pada Halaman System Admin

# 4.4.2.1.3.1 Pengujian Menu Home Admin

Dalam sesi ini merupakan tahap pengujian dari menu home atau halaman utama dari sistem web E-Complaint, di dalam halaman ini terdapat menu-menu yaitu data pengguna, data laporan, data kecamatan, grafik laporan, data testimoni serta menu *logout*. Setelah user sukses login ke sistem web Teknologi E-Complaint maka sistem akan langsung menarahkan user ke halaman home tersebut, dari halaman ini user admin dapat memproses segala kegiatannya seperti tabel 4.16 berikut ini :

| No | Perangkat          | Keterangan         |
|----|--------------------|--------------------|
| 1  | Laptop Asus X455LN | • Semua item menu  |
|    |                    | tampil dengan      |
|    |                    | sempurna dan tools |
|    |                    | menu berfungsi     |
|    |                    | dengan baik dan    |
|    |                    | lancar.            |
| 2  | Smartphone Android | • Semua item menu  |

Tabel 4.16 pengujian home admin

| Xiaomi Redmi Note 4x | tampil     | dengan    |
|----------------------|------------|-----------|
|                      | sempurna d | lan tools |
|                      | menu berfu | ngsi      |
|                      |            |           |

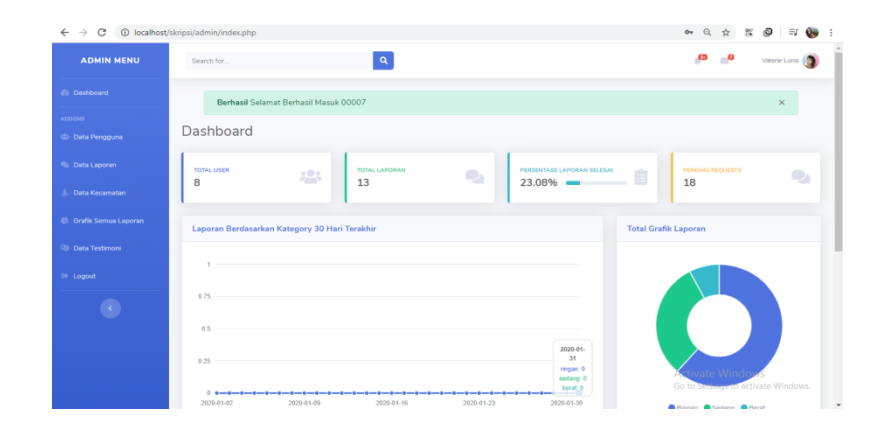

Gambar 4.32Halaman home admin pada pc/laptop

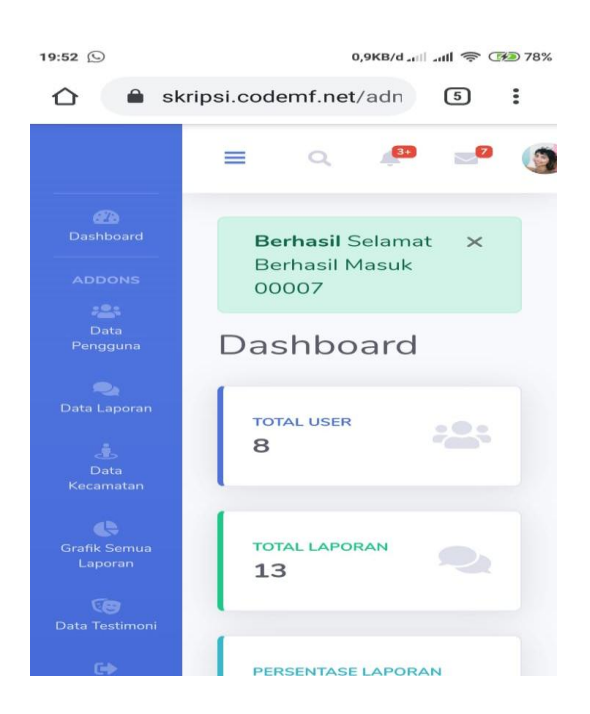

Gambar 4.33 Halaman Home admin smartphone Android

# 4.4.2.1.3.2 Pengujian Menu Data Pengguna System Admin

Dalam menu data penggunadi system admin, user dapat melihat, mengedit, menghapus, dan menambah data dari system tersebut, dan akan dilihat hasilnya seperti pada tabel 4.17 berikut ini :

| No | Perangkat            | Keterangan         |
|----|----------------------|--------------------|
| 1  | Laptop Asus X455LN   | • Semua item menu  |
|    |                      | tampil dengan      |
|    |                      | sempurna dan tools |
|    |                      | menu berfungsi     |
|    |                      | dengan baik dan    |
|    |                      | lancar.            |
| 2  | Smartphone Android   | • Semua item menu  |
|    | Xiaomi Redmi Note 4x | tampil dengan      |
|    |                      | sempurna dan tools |
|    |                      | menu berfungsi     |

Tabel 4.17 Pengujian Menu Data Pengguna di System Admin

|                     |            | 1 404.1      |          |                     |                  |                 |         |        |                 |                     | -                  |  |  |  |
|---------------------|------------|--------------|----------|---------------------|------------------|-----------------|---------|--------|-----------------|---------------------|--------------------|--|--|--|
| ADMIN MENU          | Search for | Search for Q |          |                     |                  |                 |         |        |                 |                     | 🔎 💴 Valerie Luna 🌘 |  |  |  |
| leshboard           | Tambah L   | Iser         |          |                     |                  |                 |         |        |                 |                     |                    |  |  |  |
| 451                 |            |              |          |                     |                  |                 |         |        |                 |                     |                    |  |  |  |
| lata Pengguna       | Data Pe    | igguna       |          |                     |                  |                 |         |        |                 |                     |                    |  |  |  |
| leta Laporan        | Show       | 0 e entri    | es       |                     |                  |                 |         |        |                 | Search:             |                    |  |  |  |
| leta Kecamatan      | No TI      | Nik 🗆        | Password | Nama                | Tanggal<br>Lahir | Alamat          | Agama 1 | Status | Pekerjaan 1     | Level               | Action             |  |  |  |
| rafik Semua Laporan | 1          | 00001        | 123      | Muhammad Fajrii     | 2019-11-03       | Hajimena        | islam   | kawin  | pelajar         | penduduk            | Edit               |  |  |  |
| lata Testimoni      |            |              |          |                     |                  |                 |         |        |                 |                     | Hapus              |  |  |  |
| ogrut               | 2          | 00002        | 123      | Riana               | 2019-11-08       | Bandar Lampung  | islam   | kawin  | pelajar         | penduduk            | Edit<br>Hapus      |  |  |  |
| 0                   | 3          | 00005        | 123      | Hardian             | 2019-11-16       | Lampung Selatan | islam   | kawin  | pelajar         | penduduk            | Edit               |  |  |  |
|                     | 4          | 00006        | 123      | Hendraa<br>Setiawan | 2019-11-14       | Pesawaran       | islam   | kawin  | pelajar         | penduduk            | Edit<br>Hapus      |  |  |  |
|                     | 5          | 00007        | 123      | Dian Nughra         | 2019-11-17       | Bandar Lampung  | islam   | cerai  | swasta<br>Artiv | admin<br>ate Windov | Edit               |  |  |  |
|                     | 6          | 00009        | 123      | Avu Dian            | 2019-11-23       | Lamoung Timur   | islam   | kawin  | Go to S         | ettings to actin    | ate Windows        |  |  |  |

Gambar 4.34 Halaman data dengguna system admin di pc/laptop

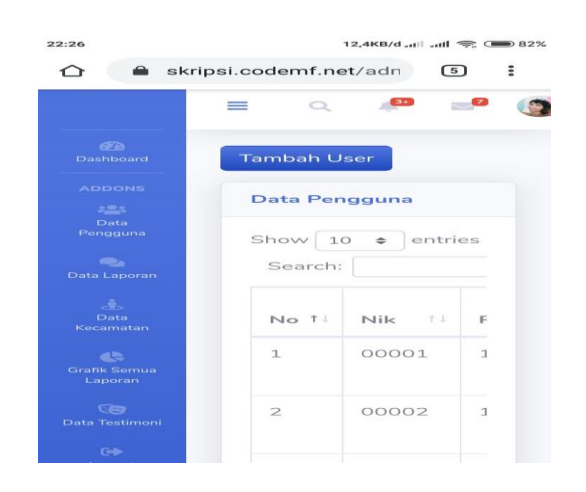

#### 4.4.2.1.3.3 Pengujian Menu Data Lapor System Admin

Dalam menu data lapor, admin dapat melihat laporan masyarakat langsung dan admin dapat mendisposisikan laporan tersebut ke dinas terkait, dan tentunya admin dapat merubah status laporan, seperti pada tabel 4.18 berikut ini :

| No | Perangkat            | Keterangan         |
|----|----------------------|--------------------|
| 1  | Laptop Asus X455LN   | • Semua item menu  |
|    |                      | tampil dengan      |
|    |                      | sempurna dan tools |
|    |                      | menu berfungsi     |
|    |                      | dengan baik dan    |
|    |                      | lancar.            |
| 2  | Smartphone Android   | • Semua item menu  |
|    | Xiaomi Redmi Note 4x | tampil dengan      |
|    |                      | sempurna dan tools |
|    |                      | menu berfungsi     |

Tabel 4.18 Pengujian Menu Data Lapor di System Admin

| $ ightarrow {f C}$ $\ {\begin{tabular}{c} {\begin{tabular}{c} {\begin{tabular} {\begin{tabular}{c} {\begin{tabular}{c} {\beg$ | emf.net/admin | /laporan/   |          |             |             |                                                                                                    |                |        |                         | Q 🖞                   | x 0                         | (     |
|----------------------------------------------------------------------------------------------------|---------------|-------------|----------|-------------|-------------|----------------------------------------------------------------------------------------------------|----------------|--------|-------------------------|-----------------------|-----------------------------|-------|
| ADMIN MENU                                                                                                    | Search for    |             |          | ٩           |             |                                                                                                    |                |        | P                       | 20                    | Valerie Lu                  | na 🌘  |
| Dashboard                                                                                                    | Data Lap      | ooran       |          |             |             |                                                                                                    |                |        |                         |                       |                             |       |
| ons<br>Data Pengguna                                                                                                    | Show 1        | 0 o entries |          |             |             |                                                                                                    |                |        | Search:                 |                       |                             |       |
| Data Laporan                                                                                                    | No †1         | Pelapor 11  | Kategory | Lokasi 👘    | Kecamatan 🗇 | Keterangan                                                                                                    | Tanggal 11     | Gambar | Selesai                 | 11 St                 | atus                        |       |
| Data Kecamatan                                                                                                    | 1             | 00001       | ringan   | Hajimenaaaa | kemiling    | asdasd                                                                                                    | 2019-12-<br>06 |        |                         | 2                     | elesai 🔻                    |       |
| Grafik Semua Laporan                                                                                                    | 2             | 00001       | sedang   | asdasdasd   | kemiling    | asdasdasd                                                                                                    | 2019-12-<br>06 |        |                         |                       | ikerjakan                   | •     |
| Data Testimoni<br>Logout                                                                                                    | 3             | 00001       | ringan   | BKP         | kemiling    | asdasd                                                                                                    | 2019-12-<br>06 |        |                         | C                     | ikerjakan                   | •     |
| ۲                                                                                                    | 4             | 00001       | ringan   | BKP         | kemiling    | The standard chunk<br>of Lorem Ipsum used<br>since the 1500s is<br>reproduced below for<br>those interested.<br>Sections 1.10.32 and<br>1.10.33 from "de<br>Finibus Bonorum et<br>Malorum" by Cicero | 2019-12-<br>06 |        | Activate<br>Go to Setti | Windov<br>ugs to acti | elesai 👻<br>/S<br>rate Wind | iows. |

Gambar 4.36 Halaman data lapor system admin di pc/laptop

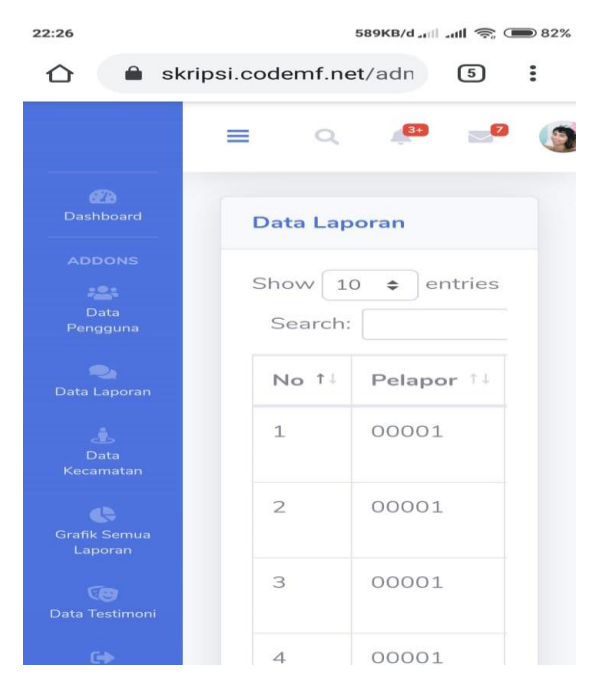

Gambar 4.37 Halaman data lapor system admin di smartphone Android

## 4.4.2.1.3.4 Pengujian Menu Data Kecamatan System Admin

Dalam pengujian ini akan di ketahui apakah fungsi-funggsi sudah sesuai dengan semestinnya atau gagal dalam pelaksanaannya, di dalam menu ini admin dapat menambah, menghapus, dan mengedit data data kecamatan. Maka hasil uji coba ini dapat dilihat pada tabel 4.19 berikut ini :

| No | Perangkat            | Keterangan         |
|----|----------------------|--------------------|
| 1  | Laptop Asus X455LN   | • Semua item menu  |
|    |                      | tampil dengan      |
|    |                      | sempurna dan tools |
|    |                      | menu berfungsi     |
|    |                      | dengan baik dan    |
|    |                      | lancar.            |
| 2  | Smartphone Android   | • Semua item menu  |
|    | Xiaomi Redmi Note 4x | tampil dengan      |
|    |                      | sempurna dan tools |
|    |                      | menu berfungsi     |

Tabel 4.19 Pengujian Menu Data Kecamatan di System Admin

| ← → C 🗎 skripsi.coden | nf.net/admin/kecamatan/ |                      |        | ☆ 🕺 🥝 📑 🌘                           |  |  |
|-----------------------|-------------------------|----------------------|--------|-------------------------------------|--|--|
| ADMIN MENU            | Search for              | ٩                    |        | 🖉 🚽 Valerie Luna 🌍                  |  |  |
|                       | Tambah Kecamatan        |                      |        |                                     |  |  |
|                       |                         |                      |        |                                     |  |  |
|                       | Data Kecamatan          |                      |        |                                     |  |  |
|                       | Show 10 ¢ entries       |                      |        | Search:                             |  |  |
|                       | No 11                   | Nama Kecamatan       | 11 Sta | tus 11                              |  |  |
|                       | 1                       | Kemiling             | Ed     | it Hapus                            |  |  |
|                       | 2                       | Tanjung Karang Barat | Ed     | it Hapus                            |  |  |
|                       | 3                       | Tanjung Karang Pusat | Ed     | it Hapus                            |  |  |
|                       | 4                       | Tanjung Karang Timur | Ed     | it Hapus                            |  |  |
|                       | 5                       | Rajabasa             | Ed     | t Hapus<br>Activate Windows         |  |  |
|                       | 6                       | Kedaton              | Ed     | Go to Settings to activate Windows. |  |  |

Gambar 4.38 Halaman data kecamatan system admin di pc/laptop

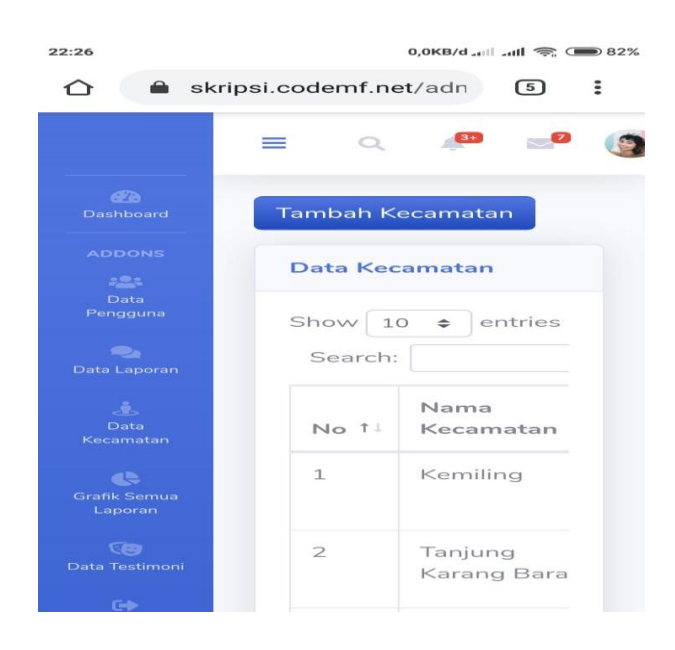

Gambar 4.39 Halaman data kecamatan system admin di smartphone Android

# 4.4.2.1.3.5 Pengujian Menu Grafik Lapor System Admin

Dalam pengujian ini akan di ketahui apakah fungsi-funggsi sudah sesuai dengan semestinnya atau gagal dalam pelaksanaannya. Dalam menu ini dapat di lihat semua grafik total laporan yang sudah masuk. Maka hasil uji coba ini dapat dilihat pada tabel 4.20 berikut ini :

| No | Perangkat            | Keterangan         |
|----|----------------------|--------------------|
| 1  | Laptop Asus X455LN   | • Semua item menu  |
|    |                      | tampil dengan      |
|    |                      | sempurna dan tools |
|    |                      | menu berfungsi     |
|    |                      | dengan baik dan    |
|    |                      | lancar.            |
| 2  | Smartphone Android   | • Semua item menu  |
|    | Xiaomi Redmi Note 4x | tampil dengan      |
|    |                      | sempurna dan tools |
|    |                      | menu berfungsi     |

Table 4.20Pengujian Menu Data Grafik Lapor di System Admin

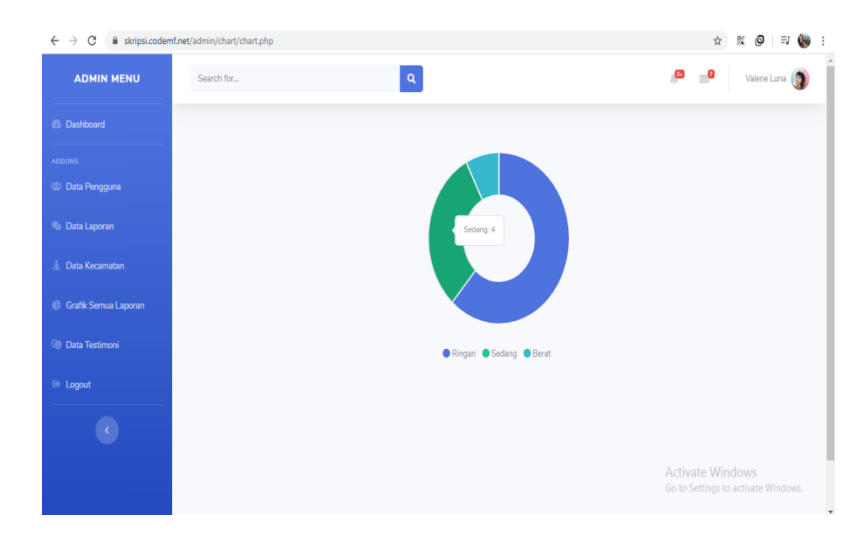

Gambar 4.40 Halaman data grafik lapor system admin di pc/laptop

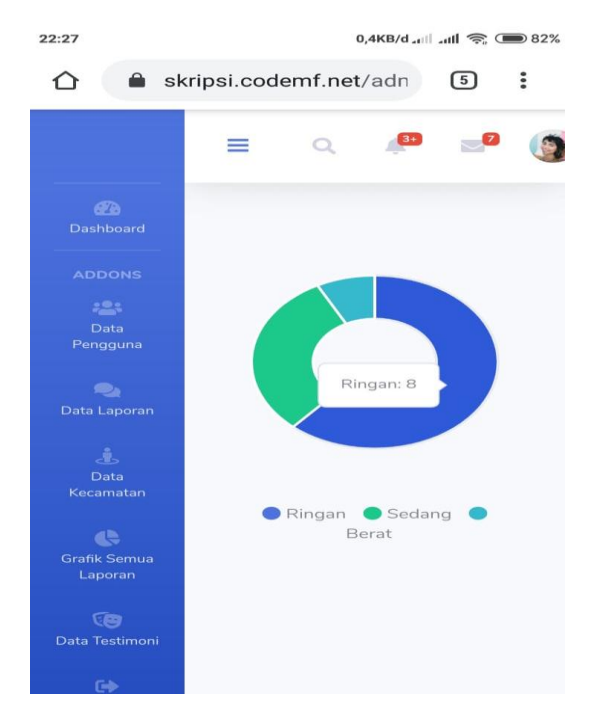

Gambar 4.41 Halaman data grafik lapor system admin di smartphone Android

# 4.4.2.1.3.6 Pengujian Menu Data Testimoni System Admin

Di uji coba terakhir maka yg diharapkan adalah semua proses sebelumnya berhasil, dengan adanya data testimoni dari sistem yg di coba, hasilnya dapat kita lihat pada tabel 4.21 berikut ini :

| No | Perangkat            | Keterangan         |
|----|----------------------|--------------------|
| 1  | Laptop Asus X455LN   | • Semua item menu  |
|    |                      | tampil dengan      |
|    |                      | sempurna dan tools |
|    |                      | menu berfungsi     |
|    |                      | dengan baik dan    |
|    |                      | lancar.            |
| 2  | Smartphone Android   | • Semua item menu  |
|    | Xiaomi Redmi Note 4x | tampil dengan      |
|    |                      | sempurna dan tools |
|    |                      | menu berfungsi     |

 Table 4.21Pengujian Menu Data Testimoni Lapor di System Admin

| ADMIN MENU       | Search for                |           |         |  | Q                 | , <mark>0 =</mark> 0 | Valerie Luna |
|------------------|---------------------------|-----------|---------|--|-------------------|----------------------|--------------|
|                  |                           |           |         |  | _                 |                      |              |
|                  | Data lesti                | noni Use  | irs     |  |                   |                      |              |
|                  | Show 10 ¢ entries Search: |           |         |  |                   |                      |              |
|                  | No                        | ţ1        | Users   |  | Komentar          | Waktu                |              |
|                  | 1                         |           | 00001   |  | Keren Aplikasinya | 2019-12-28 02:24:11  |              |
|                  | 2                         |           | 00001   |  | Mantap Bang       | 2019-12-29 03:10:10  |              |
|                  | 3                         |           | 00001   |  | Jelek             | 0000-00-00 00:00:00  |              |
| l Uata lestimoni | 4                         |           | 00001   |  | Hore Keren        | 2019-12-29 16:21:06  |              |
|                  | Showing 1                 | to 4 of 4 | entries |  |                   | Pres                 | vious 1 Nex  |
|                  |                           |           |         |  |                   |                      | _            |
|                  |                           |           |         |  |                   | A -11 - 14 - 14 (-   |              |

Gambar 4.42 Halaman data testimoni system admin di pc/laptop

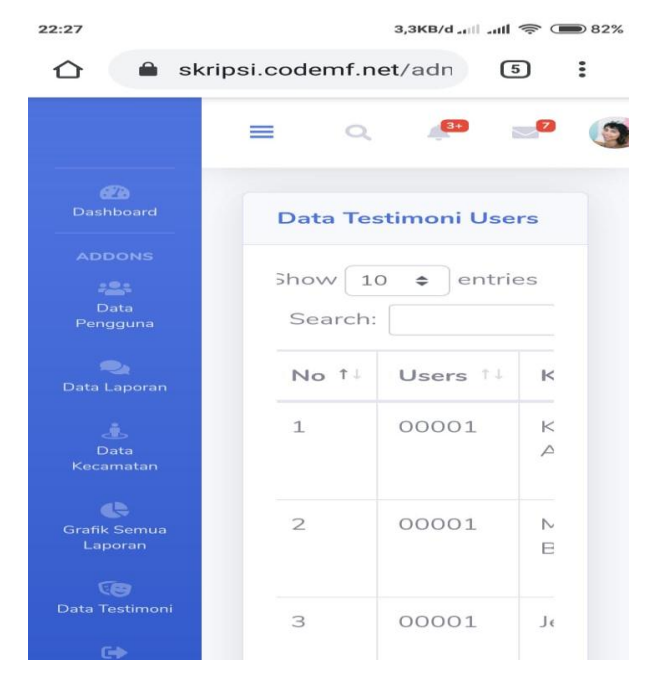

Gambar 4.43 Halaman data testimoni system admin di smartphone Android